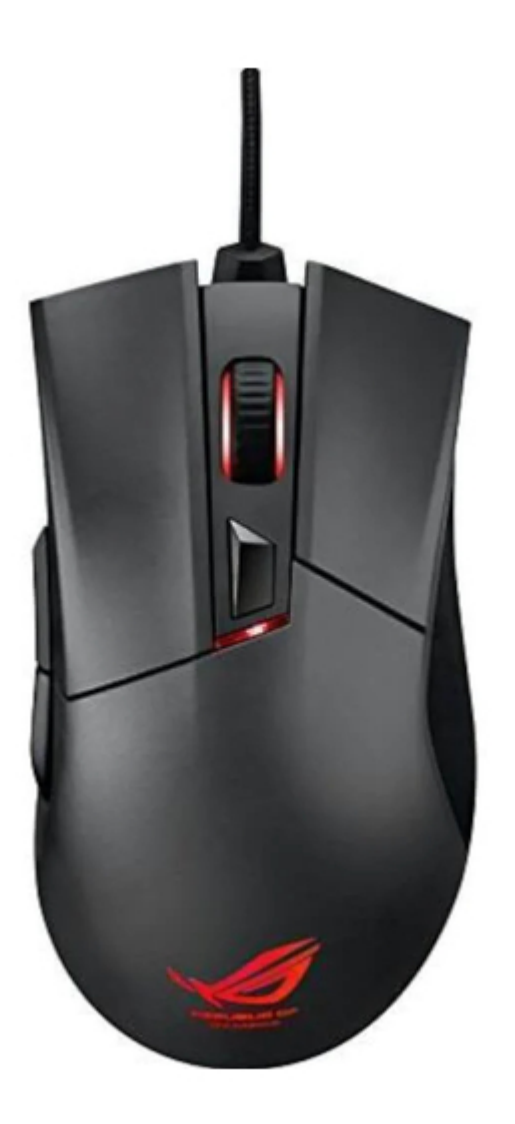

# Asus Gladius P501 Quick Start Manual

Optical gaming mouse

Table of Contents

•

Bookmarks

•

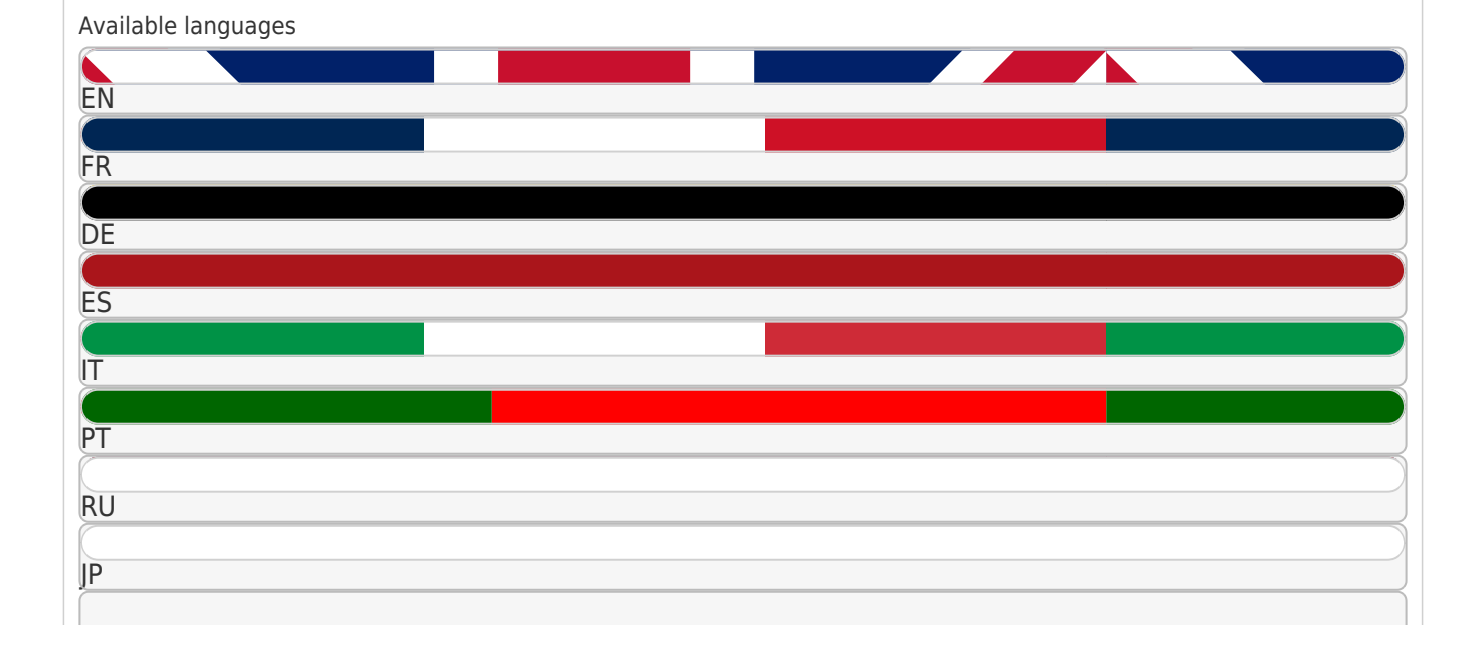

# ко

ZH-HANT

# More

# Quick Links

- 1 Package Contents
- 2 Device Features
- 3 Getting Started
- Download this manual

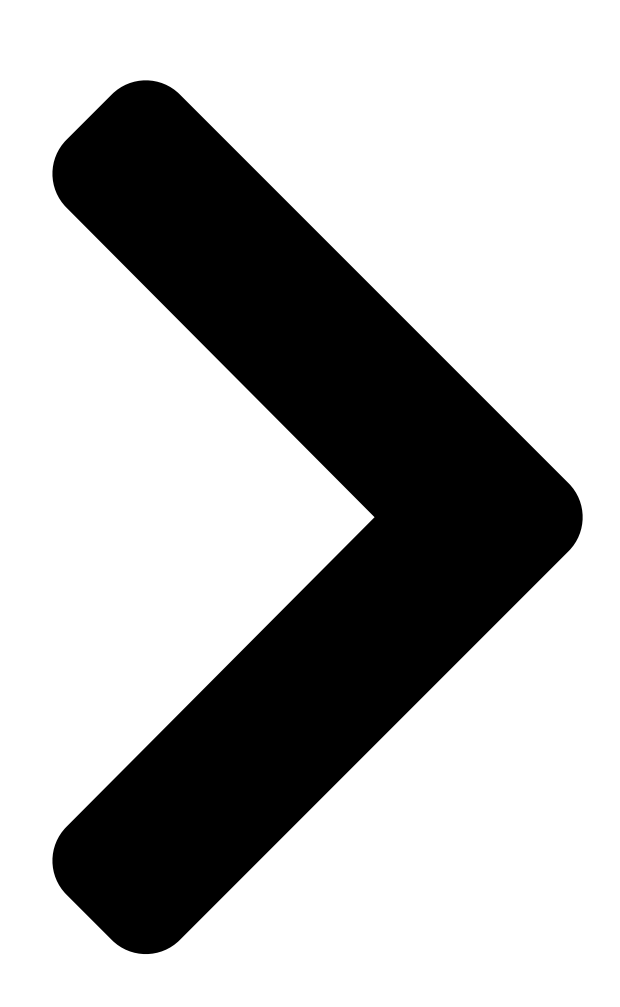

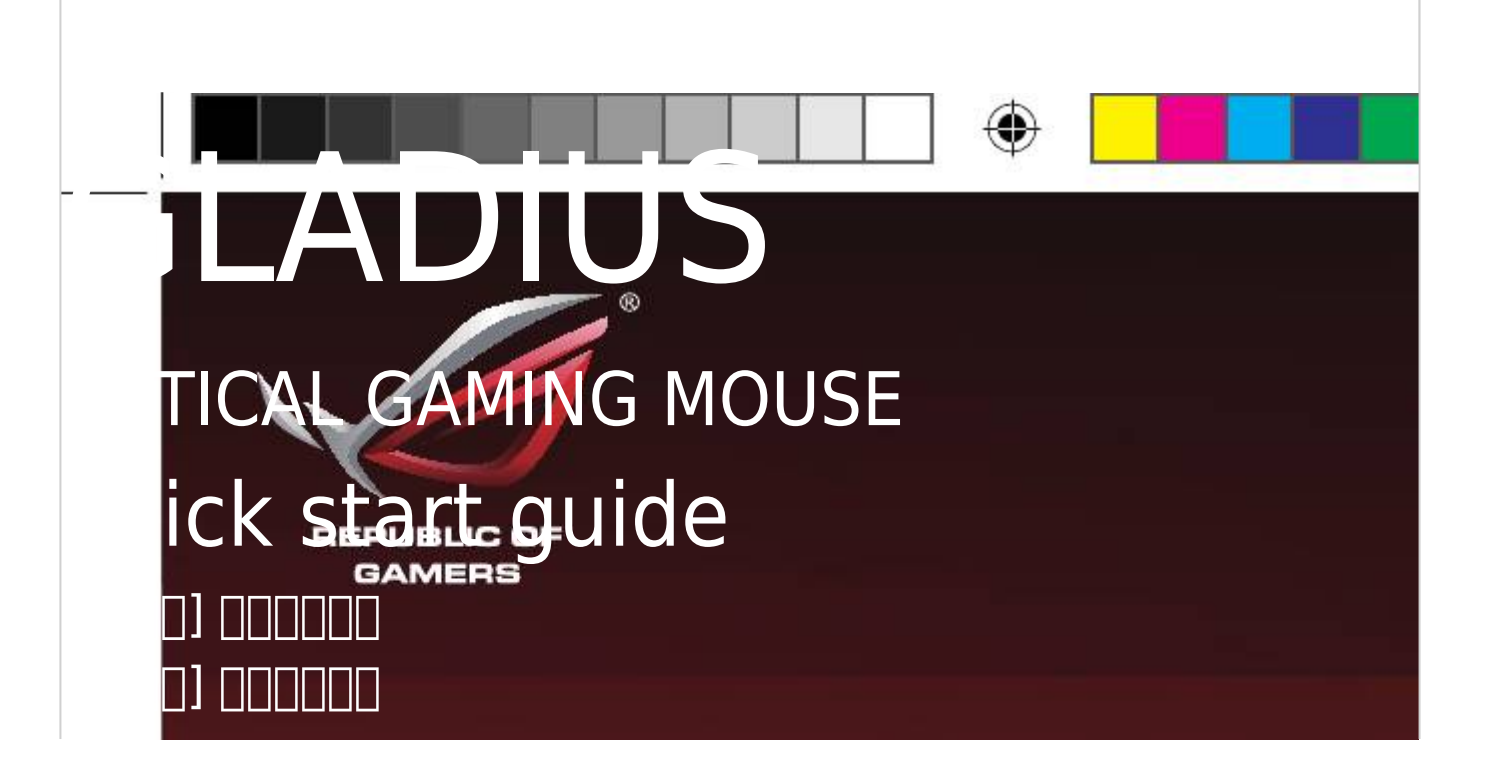

|                                       | ۲ |  |
|---------------------------------------|---|--|
|                                       |   |  |
| ais] Guide de démarrage rapide        |   |  |
| sch] Schnellstartanleitung            |   |  |
| no] Guida rapida                      |   |  |
| guês do Brasil] Guia de Início Rápido |   |  |
| кий] Краткое руковолство              |   |  |
| ñol] Guía d <b>esia izie má</b> pido  |   |  |
| : P501                                |   |  |
| : P501                                |   |  |
| Q9918_AK47_Gaming_Mouse_QSG_V2.indd 1 |   |  |
|                                       |   |  |
| 11/13/2014 4:20:01 PM                 |   |  |

Table of Contents

Next Page

# Related Manuals for Asus Gladius P501

Mouse Asus ROG Gladius II Manual (58 pages) Mouse Asus ROG Gladius II Quick Start Manual (55 pages) Mouse Asus ROG STRIX CARRY Quick Start Manual (38 pages) Mouse Asus ROG Spatha Manual (5 pages) Mouse Asus ROG STRIX CARRY Quick Start Quide (60 pages) ASUS ROG CHAKRAM X - Gaming Mouse Manual And Review Video (article) Asus ROG GLADIUS III WIRELESS - Wireless Gaming Mouse Manual (article) Asus MW203, MW203-D - Mouse Manual (article) Asus ROG KERIS WIRELESS P513 - Wireless Gaming Mouse Manual (article) Mouse Asus ROG Spatha X Quick Start Manual (62 pages) Mouse Asus VivoMouse WT710 Quick Start Manual (32 pages) Mouse Asus SPATHA L701 Quick Start Manual Wired/wireless gaming mouse (59 pages) Mouse Asus ROG Spartha Manual (78 pages) Mouse Asus ROG Pugio Quick Start Manual (32 pages) ASUS P306 TUF GAMING M4 - Wireless Optical Gaming Mouse Manual (article)

# Summary of Contents for Asus Gladius P501

 Page 1
 Q9918 GLADIUS OPTICAL GAMING MOUSE quick start guide []\_\_\_\_] []\_\_\_\_] []\_\_\_\_]

 []
 []\_\_\_\_]
 []\_\_\_\_\_]
 []\_\_\_\_\_]

 []
 []\_\_\_\_\_]
 []\_\_\_\_\_]
 []\_\_\_\_\_]
 []\_\_\_\_\_]

 []
 []\_\_\_\_\_]
 []\_\_\_\_\_\_]
 []\_\_\_\_\_\_]
 []\_\_\_\_\_\_]
 []\_\_\_\_\_\_]

 []
 []\_\_\_\_\_\_]
 []\_\_\_\_\_\_]
 []\_\_\_\_\_\_]
 []\_\_\_\_\_\_]
 []\_\_\_\_\_\_]
 []\_\_\_\_\_\_]

 []
 []\_\_\_\_\_\_]
 []\_\_\_\_\_\_\_]
 []\_\_\_\_\_\_\_]
 []\_\_\_\_\_\_\_]
 []\_\_\_\_\_\_]
 []\_\_\_\_\_\_]
 []\_\_\_\_\_\_]
 []\_\_\_\_\_\_]
 []\_\_\_\_\_\_\_]
 []\_\_\_\_\_\_\_]
 []\_\_\_\_\_\_\_]
 []\_\_\_\_\_\_\_]
 []\_\_\_\_\_\_\_]
 []\_\_\_\_\_\_\_]
 []\_\_\_\_\_\_\_]
 []\_\_\_\_\_\_\_]
 []\_\_\_\_\_\_\_]
 []\_\_\_\_\_\_\_]
 []\_\_\_\_\_\_\_]
 []\_\_\_\_\_\_\_]
 []\_\_\_\_\_\_\_]
 []\_\_\_\_\_\_\_]
 []\_\_\_\_\_\_\_]
 []\_\_\_\_\_\_\_]
 []\_\_\_\_\_\_\_]
 []\_\_\_\_\_\_\_]
 []\_\_\_\_\_\_\_]
 []\_\_\_\_\_\_\_]
 []\_\_\_\_\_\_\_]
 []\_\_\_\_\_\_\_]
 []\_\_\_\_\_\_\_\_]
 []\_\_\_\_\_\_\_\_]
 []\_\_\_\_\_\_\_\_]
 []\_\_\_\_\_\_\_\_]
 []\_\_\_\_\_\_\_\_]
 []\_\_\_\_\_\_\_\_]
 []\_\_\_\_\_\_\_\_]
 []\_\_\_\_\_\_\_]
 []\_\_\_\_\_\_\_]
 []\_\_\_\_\_\_\_]
 []\_\_\_\_\_\_\_]
 []\_\_\_\_\_\_\_]
 []\_\_\_\_\_\_\_]
 []\_\_\_\_\_\_\_]
 []\_\_\_\_\_\_\_]
 []\_\_\_\_\_\_\_]
 []\_\_\_\_\_\_\_]
 []\_\_\_\_\_\_\_\_]
 []\_\_\_\_\_\_\_]
 <

Page 2 Q9918\_AK47\_Gaming\_Mouse\_QSG\_V2.indd 2 11/13/2014 4:20:01 PM...

# Page 3: Package Contents

• ROG Gladius Gaming Mouse • 1 piece 2-meter USB cable • 1 piece 1-meter USB cable • 2 pieces Japan-made Omron mouse switches • 4-piece set of mouse feet • 1 piece ROG pouch • User documentation • 2 pieces ROG logo stickers System requirements • Windows® 8.1/Windows® 8/Windows® 7 or MAC OS X (10.7 - 10.9 version) • 100 MB of hard disk space

(for optional software installation) • Internet connection (for downloading optional software) • USB port Customizing with ROG Armoury For a more programmable buttons, performance settings, lighting effects, and surface calibration, download and install the ROG Armoury from ASUS support site. ROG Gladius Gaming Mouse Q9918\_AK47\_Gaming\_Mouse\_QSG\_V2.indd 3 11/13/2014 4:20:01 PM...

#### Page 4: Device Features

Device features DPI button Scroll wheel Right button Backward button Forward button Left button Micro USB 2.0 connector Mouse foot Mouse foot Foot trench\* Foot trench\* Micro USB cable lock\*\* Optical sensor Foot trench\* Foot trench\* Mouse foot Mouse foot \* Use the foot trench to easily remove the mouse feet. \*\* Move the micro USB cable lock to the unlock icon to release the USB cable. Quick Start Guide Q9918\_AK47\_Gaming\_Mouse\_QSG\_V2.indd 4 11/13/2014 4:20:01 PM...

# Page 5: Getting Started

Getting started To set up your ROG Gladius Gaming Mouse: 1. Connect the USB cable to your computer's USB port. 2. Connect the micro USB cable to your ROG Gladius Gaming Mouse. 3. Download the driver from http://www.asus.com then install it in your computer. Replacing the switches NOTE: Refer to www.asus.com for the list of compatible switches. If there is a need to replace the switches, follow the steps below: 1. Peel off the four (4) mouse feet under your mouse, then remove the four (4) screws and set aside. 2. Remove the top cover. 3. Replace the switches with the bundled mouse switches. Mouse switches Switch socket Switch socket IMPORTANT! • Ensure to install the switch with its button facing the front of the mouse to the switch socket. • Ensure that the switches are seated properly on the switch sockets. 4. Replace the cover and secure with the screws. 5. Place the 4-piece set of mouse feet on their designated places. IMPORTANT! The mouse feet areas differ in shapes and sizes. Ensure to place the correct mouse foot to the mouse foot area of the same shape and size. ROG Gladius Gaming Mouse Q9918 AK47 Gaming Mouse QSG V2.indd 5...

 Page 6
 • USB []]
 []
 ROG Armoury []]
 []
 []
 []
 []
 []
 []
 []
 []
 []
 []
 []
 []
 []
 []
 []
 []
 []
 []
 []
 []
 []
 []
 []
 []
 []
 []
 []
 []
 []
 []
 []
 []
 []
 []
 []
 []
 []
 []
 []
 []
 []
 []
 []
 []
 []
 []
 []
 []
 []
 []
 []
 []
 []
 []
 []
 []
 []
 []
 []
 []
 []
 []
 []
 []
 []
 []
 []
 []
 []
 []
 []
 []
 []
 []
 []
 []
 []
 []
 []
 []
 []
 []
 []
 []
 []
 []
 []
 []
 []
 []
 []
 []
 []
 []
 []
 []
 []
 []
 []
 []
 []
 []
 []
 []
 []
 []
 []

 Page 7
 DPI D
 DDI D
 DDI D
 DDI D
 DDI D
 DDI D
 DDI D
 DDI D
 DDI D
 DDI D
 DDI D
 DDI D
 DDI D
 DDI D
 DDI D
 DDI D
 DDI D
 DDI D
 DDI D
 DDI D
 DDI D
 DDI D
 DDI D
 DDI D
 DDI D
 DDI D
 DDI D
 DDI D
 DDI D
 DDI D
 DDI D
 DDI D
 DDI D
 DDI D
 DDI D
 DDI D
 DDI D
 DDI D
 DDI D
 DDI D
 DDI D
 DDI D
 DDI D
 DDI D
 DDI D
 DDI D
 DDI D
 DDI D
 DDI D
 DDI D
 DDI D
 DDI D
 DDI D
 DDI D
 DDI D
 DDI D
 DDI D
 DDI D
 DDI D
 DDI D
 DDI D
 DDI D
 DDI D
 DDI D
 DDI D
 DDI D
 DDI D
 DDI D
 DDI D
 DDI D
 DDI D
 DDI D
 DDI D
 DDI D
 DDI D
 DDI D
 DDI D
 DDI D
 DDI D
 DDI D
 DDI D
 DDI D
 DDI D
 DDI D
 DDI D
 DDI D
 DDI D
 DDI D
 DDI D
 DDI D
 DDI D
 DDI D
 DDI D
 DDI D
 DDI D
 <t

 Page 8
 Difference
 Difference
 Difference
 Difference
 Difference
 Difference
 Difference
 Difference
 Difference
 Difference
 Difference
 Difference
 Difference
 Difference
 Difference
 Difference
 Difference
 Difference
 Difference
 Difference
 Difference
 Difference
 Difference
 Difference
 Difference
 Difference
 Difference
 Difference
 Difference
 Difference
 Difference
 Difference
 Difference
 Difference
 Difference
 Difference
 Difference
 Difference
 Difference
 Difference
 Difference
 Difference
 Difference
 Difference
 Difference
 Difference
 Difference
 Difference
 Difference
 Difference
 Difference
 Difference
 Difference
 Difference
 Difference
 Difference
 Difference
 Difference
 Difference
 Difference
 Difference
 Difference
 Difference
 Difference
 Difference
 Difference
 Difference
 Difference
 Difference
 Difference
 Difference
 Difference
 Difference
 Difference
 Difference
 <thDiference</th>
 <thDifference</th>

 Page 13
 Oppose
 Oppose
 Oppose
 Oppose
 Oppose
 Oppose
 Oppose
 Oppose
 Oppose
 Oppose
 Oppose
 Oppose
 Oppose
 Oppose
 Oppose
 Oppose
 Oppose
 Oppose
 Oppose
 Oppose
 Oppose
 Oppose
 Oppose
 Oppose
 Oppose
 Oppose
 Oppose
 Oppose
 Oppose
 Oppose
 Oppose
 Oppose
 Oppose
 Oppose
 Oppose
 Oppose
 Oppose
 Oppose
 Oppose
 Oppose
 Oppose
 Oppose
 Oppose
 Oppose
 Oppose
 Oppose
 Oppose
 Oppose
 Oppose
 Oppose
 Oppose
 Oppose
 Oppose
 Oppose
 Oppose
 Oppose
 Oppose
 Oppose
 Oppose
 Oppose
 Oppose
 Oppose
 Oppose
 Oppose
 Oppose
 Oppose
 Oppose
 Oppose
 Oppose
 Oppose
 Oppose
 Oppose
 Oppose
 Oppose
 Oppose
 Oppose
 Oppose
 Oppose
 Oppose
 Oppose
 Oppose
 Oppose
 Oppose
 Oppose
 Oppose
 Oppose
 Oppose
 Oppose
 Oppose
 Oppose
 Oppose

 Page 15

 Windows 8.1/Windows 7
 MAC OS X (10.7 - 10.9
 )
 )
 )
 )
 )
 )
 )
 )
 )
 )
 )
 )
 )
 )
 )
 )
 )
 )
 )
 )
 )
 )
 )
 )
 )
 )
 )
 )
 )
 )
 )
 )
 )
 )
 )
 )
 )
 )
 )
 )
 )
 )
 )
 )
 )
 )
 )
 )
 )
 )
 )
 )
 )
 )
 )
 )
 )
 )
 )
 )
 )
 )
 )
 )
 )
 )
 )
 )
 )
 )
 )
 )
 )
 )
 )
 )
 )
 )
 )
 )
 )
 )

 Page 16
 O
 O
 O
 O
 O
 O
 O
 O
 O
 O
 O
 O
 O
 O
 O
 O
 O
 O
 O
 O
 O
 O
 O
 O
 O
 O
 O
 O
 O
 O
 O
 O
 O
 O
 O
 O
 O
 O
 O
 O
 O
 O
 O
 O
 O
 O
 O
 O
 O
 O
 O
 O
 O
 O
 O
 O
 O
 O
 O
 O
 O
 O
 O
 O
 O
 O
 O
 O
 O
 O
 O
 O
 O
 O
 O
 O
 O
 O
 O
 O
 O
 O
 O
 O
 O
 O
 O
 O
 O
 O
 O
 O
 O
 O
 O
 O
 O
 O
 O
 O
 O
 O
 O
 O
 O
 O
 O
 O
 O
 O
 O
 O
 O
 O
 O
 O
 O
 O</

# Page 18: Contenu De La Boîte

• Souris de jeu ROG Gladius • Câble USB de 2 mètres • Câble USB d'1 mètre • 2 interrupteurs pour souris Omron de fabrication japonaise • 4 patins de souris • 1 étui ROG • Documentation technique • 2 autocollants ROG Pré-requis système • Système d'exploitation Windows® 8.1/Windows® 8/Windows® 7 ou MAC OS X (version 10.7 - 10.9) • 100 Mo d'espace de stockage sur le disque dur (pour l'installation des logiciels) • Connexion Internet (pour le téléchargement de logiciels additionnels) • Port USB ROG Armoury Pour profiter de d'avantages de boutons programmables, de paramètres de configuration et d'effets d'éclairage, télécharge et installez le logiciel ROG Armoury à partir du site officiel d'ASUS. Guide de démarrage rapide Q9918\_AK47\_Gaming\_Mouse\_QSG\_V2.indd 18 11/13/2014 4:20:03 PM...

#### Page 19: Caractéristiques Matérielles

Caractéristiques matérielles Bouton DPI Molette de défilement Bouton droit Bouton Précédent Bouton Suivant Bouton gauche Micro USB 2.0 connector Patin de souris Patin de souris Tranchée\* Tranchée\* Verrou USB\*\* Capteur optique Tranchée\* Tranchée\* Patin de souris Patin de souris \* Utilisez les tranchées pour retirer les patins en toute simplicité. \*\* Déplacez le verrou dans sa position déverrouillée pour libérer le câble USB. Souris de jeu ROG Gladius Q9918 AK47 Gaming Mouse QSG V2.indd 19 11/13/2014 4:20:03 PM...

#### Page 20: Mise En Route

Mise en route Pour configurer votre souris de jeu ROG Gladius : 1. Connectez une extrémité du câble USB à l'un des ports USB de votre ordinateur. 2. Connectez l'extrémité micro USB du câble à la souris ROG Gladius. 3. Téléchargez le pilote de la souris sur votre ordinateur à partir du site http://www.asus.com. Remplacer les interrupteurs REMARQUE : Rendez-vous sur www.asus.com pour consulter la liste des interrupteurs compatibles. Si vous souhaitez remplacer les interrupteurs de votre souris : 1. Retirez les quatre (4) patins placés sous la souris, puis retirez les vis. 2. Enlevez le couvercle de la souris. 3. Remplacez les interrupteurs avec ceux livrés avec votre souris. Interrupteurs Interface de connexion de l'interrupteur IMPORTANT ! • Assurez-vous d'installer l'interrupteur avec le bouton faisant face à l'avant de la souris. • Vérifiez que les interrupteurs sont correctement enclenchés sur leurs interfaces de connexion. 4. Replacez le couvercle et sécurisez-le à l'aide des vis précédemment mises de côté. 5. Replacez les patins de souris.

IMPORTANT ! Les zones dédiées aux patins de souris possèdent des tailles et des formes différentes. Assurez-vous de placer les patins dans les zones appropriées.

Page 21 • ROG Gladius Gaming Maus • 1 Stück 2-Meter USB Kabel • 1 Stück 1-Meter USB Kabel • 2 Stück japanische Omron Mausschalter • 4 teiliges Set an Mausfüßen • 1 Stück ROG Beutel • Benutzerdokumentation • 2 Stück ROG Logo-Sticker Systemanforderungen • Windows® 8.1/Windows® 8/Windows® 7 or MAC OS X (10.7 - 10.9 Version) • 100 MB freier Festplattenspeicher (für optionale Software-Installation) • Internetverbindung (für optionalen Software-Download) • USB Anschluss Mit ROG Armoury anpassen Für besser programmierbare Tasten, Leistungseinstellungen, Lichteffekte und Oberflächenkalibrierung laden Sie das ROG Armoury von www.asus.com herunter und installieren es. ROG Gladius Gaming Maus Q9918\_AK47\_Gaming\_Mouse\_QSG\_V2.indd 21 11/13/2014 4:20:04 PM...

Page 22 Gerätemerkmale DPI Taste Scrollrad Rechte Taste Rückwärtstaste Vorwärtstaste Linke Taste Micro USB 2.0 Anschluss Mausfuß Mausfuß Fußgraben\* Fußgraben\* Micro USB Optischer Sensor Kabelschloss\*\* Fußgraben\* Fußgraben\* Mausfuß Mausfuß \* Verwenden Sie die Fußgraben, um die Mausfüße leicht zu entfernen. \*\* Verschieben Sie das Micro USB Kabelschloss auf das Entriegeln-Symbol, um das USB Kabel freizulegen. Schnellstartanleitung Q9918 AK47 Gaming Mouse QSG V2.indd 22 11/13/2014 4:20:04 PM...

#### Page 23: Erste Schritte

Erste Schritte So richten Sie Ihre ROG Gladius Gaming Maus ein: 1. Verbinden Sie das USB Kabel mit dem USB Anschluss Ihres Computers. 2. Verbinden Sie das Micro USB Kabel mit Ihrer ROG Gladius Gaming Maus. 3. Laden Sie den Treiber von http://www.asus.com runter, dann installieren Sie ihn auf Ihrem Computer. Ersetzen der Schalter HINWEIS: Eine Liste kompatibler Schalter finden Sie unter www.asus.com. Wenn Sie die Schalter ersetzen möchten, befolgen Sie die nachstehenden Schritte: 1. Ziehen Sie die vier (4) Mausfüße unter der Maus ab, entfernen Sie dann die vier (4) Schrauben und stellen Sie sie beiseite. 2. Entfernen Sie die obere Abdeckung. 3. Ersetzen Sie die Schalter durch die mitgelieferten Mausschalter. Mausschalter Schalterbuchse Schalterbuchse WICHTIG! • Stellen Sie sicher, dass Sie den Schalter so installieren, das die Schaltfläche zur Vorderseite der Maus, zu der Schalterbuchse, zeigt. Stellen Sie sicher, dass der Schalter richtig in der Schalterbuchse sitzt. 4. Bringen Sie die Abdeckung wieder an und sichern Sie sie mit den Schrauben. 5. Platzieren Sie das 4 teilige Set an Mausfüßen auf ihre vorgesehenen Plätze. WICHTIG! Die Mausfuß-Bereiche unterscheiden sich in Form und Größe. Stellen Sie sicher, dass Sie den richtigen Mausfuß auf den vorgesehenen Mausfuß-Bereich, der gleichen Form und Größe, setzen. ROG Gladius Gaming Maus Q9918 AK47 Gaming Mouse QSG V2.indd 23...

#### Page 24: Contenuto Della Confezione

Mouse gaming ROG Gladius • 1 x cavo USB 2 metri • 1 x cavo USB 1 metro • 2 x pulsanti mouse Omron (made in Japan) • Set 4 x piedini mouse • 1 x borsa ROG • Documentazione utente • 2 x adesivi con logo ROG Requisiti di sistema • Windows® 8.1 / Windows® 8 / Windows® 7 o MAC OS X (versione 10.7 - 10.9) • Spazio libero su hard disk 100 MB (per installazione software opzionale) • Connessione ad Internet (per il download di software opzionale) • Porta USB Personalizzazione tramite ROG Armoury Per una migliore personalizzazione dei tasti, ulteriori impostazioni di precisione, effetti di illuminazione e taratura della superficie scaricate e installate ROG Armoury dal sito di supporto ASUS. Guida rapida Q9918 AK47 Gaming Mouse QSG V2.indd 24 11/13/2014 4:20:04 PM...

Page 25 Funzionalità del dispositivo Tasto DPI Rotellina di scorrimento Tasto destro Tasto indietro Tasto avanti Tasto sinistro Connettore micro USB 2.0 Piedino mouse Piedino mouse Fessura piedino Fessura piedino Blocco cavo micro USB\*\* Sensore ottico Fessura piedino Fessura piedino mouse Piedino mouse \* Usate la fessura dei piedini per rimuovere i piedini dal mouse. \*\* Spostate il blocco del cavo micro USB verso il basso per liberare il cavo stesso. Mouse gaming ROG Gladius Q9918\_AK47\_Gaming\_Mouse\_QSG\_V2.indd 25 11/13/2014 4:20:04 PM...

#### Page 26: Per Iniziare

Per iniziare Per installare il mouse gaming ROG Gladius: 1. Collegate il cavo USB alla porta USB del vostro computer. 2. Collegate il cavo micro USB al mouse gaming ROG Gladius. 3. Scaricate i driver da http://www.asus.com quindi installateli sul vostro computer. Sostituzione dei tasti NOTA: Fate riferimento a http://www.asus.com per l'elenco dei tasti compatibili. Se volete sostituire i tasti fate riferimento ai seguenti passaggi: 1. Rimuovete i quattro (4) piedini del mouse quindi rimuovete le quattro (4) viti e mettetele da parte. 2. Rimuovete la cover superiore. 3. Sostituite i tasti presenti con quelli in dotazione. Tasti mouse Alloggiamento tasto Alloggiamento tasto IMPORTANTE! • Assicuratevi di installare i tasti con i relativi pulsanti rivolti

verso la parte anteriore del mouse. • Assicuratevi che i tasti siano installati correttamente nei rispettivi alloggiamenti. 4. Riposizionate la cover e fissatela con le viti rimosse in precedenza. 5. Posizionate i 4 piedini del mouse nella posizione corretta. IMPORTANTE! I piedini del mouse sono diversi tra loro per forma e dimensione. Assicuratevi di inserire ciascun piedino nella posizione corretta. Guida rapida Q9918\_AK47\_Gaming\_Mouse\_QSG\_V2.indd 26 11/13/2014 4:20:04 PM...

# Page 27: Conteúdos Da Embalagem

1 peça cabo USB 2 metros • 1 peça cabo USB 1 metros • 2 peças interruptores de mouse Omron feitas no Japão • 4 peças conjunto de pés do mouse • 1 peça bolsa ROG • Documentação do usuário • 2 peças logotipos autocolantes ROG Requerimentos de sistema • Windows® 8.1/Windows® 8/Windows® 7 ou MAC OS X (versão 10.7 - 10.9) • 100 MB de espaço livre no disco rígido (para instalação do software opcional) • Conexão com a Internet (para baixar o software opcional) • Porta USB Personalizando com ROG Armoury Para mais botões programáveis, configurações de desempenho, efeitos de iluminação e calibração de superfície, baixe e instale o ROG Armoury de www.asus.com. Mouse para Jogo ROG Gladius Q9918\_AK47\_Gaming\_Mouse\_QSG\_V2.indd 27 11/13/2014 4:20:04 PM...

Page 28 Recursos do dispositivo Botão DPI Roda de rolagem Botão direito Botão retroceder Botão avançar Botão esquerdo Conector micro USB 2.0 Pé do mouse Pé do mouse Trincheira de pé\* Trincheira de pé\* Trava do cabo micro USB\*\* Sensor óptico Trincheira de pé\* Trincheira de pé\* Pé do mouse Pé do mouse \* Use a trincheira de pé para remover facilmente os pés do mouse. \*\* Mova a trava do cabo micro USB para desbloquear o ícone e solte o cabo USB. Guia de Início Rápido Q9918\_AK47\_Gaming\_Mouse\_QSG\_V2.indd 28 11/13/2014 4:20:05 PM...

Page 29 Iniciando Para configurar sei Mouse para Jogo ROG Gladius: 1. Conecte o cabo USB à porta UBS do seu computador. 2. Conecte o cabo micro USB ao Mouse para Jogo ROG Gladius. 3. Baixe o driver de http://www.asus.com e, em seguida, instale-o em seu computador. Substituindo os interruptores Nota: Consulte www.asus.com para a lista de opções compatíveis. Se você quiser substituir os botões, siga os passos abaixo: 1. Descasque os 4 (quatro) pés do mouse sob o mouse, em seguida, remova os 4 (quatro) os parafusos e coloque-os de lado. 2. Remova a tampa superior. 3. Substitua os interruptores pelos interruptores do mouse integrado. Interruptores do mouse Tomada do interruptor Tomada do interruptor IMPORTANTE! • Certifique-se de instalar o interruptor com seu botão para frente do mouse para a tomada do interruptor. • Certifique-se de que os interruptores estão posicionados corretamente nas tomadas. 4. Recoloque a tampa e prenda-a com parafusos. 5. Coloque o conjunto de 4 peças de pés do mouse em seus lugares designados. IMPORTANTE! As áreas de pés do mouse diferem de formas e tamanhos. Certifique-se de colocar pé do mouse correto na área de pé do mouse do mesmo tamanho e forma. Mouse para Jogo ROG Gladius Q9918 AK47 Gaming Mouse QSG V2.indd 29...

# Page 30: Комплект Поставки

• 2-метровый кабель USB • 1-метровый кабель USB • 2 японских микровыключателя Omron • Набор из 4-х ножек • Сумка ROG • Документация • 2 наклейки ROG Системные требования • Windows® 8.1/Windows® 8/Windows 7® или MAC OS X (версия 10.7 - 10.9) • 100 Мб места на жестком диске (для установки дополнительного программного обеспечения) • Подключение к сети Интернет (для загрузки дополнительного программного обеспечения) • Порт USB Настройка с помощью ROG Armoury Для программируемых кнопок, настройки производительности, световых эффектов и калибровки поверхности скачайте и установите ROG Armoury с www.asus.com. Краткое руководство Q9918 AK47 Gaming Mouse QSG V2.indd 30 11/13/2014 4:20:05 PM...

# Page 31: Функции Устройства

Функции устройства Кнопка DPI Колесико прокрутки Правая кнопка Кнопка назад Кнопка вперед Левая кнопка Разъем микро-USB 2.0 Ножка Ножка мыши мыши Паз\* Паз\* Защелка разъема Micro USB\*\* Оптический датчик Паз\* Паз\* Ножка Ножка мыши= мыши \* Для снятия ножек воспользуйтесь пазом. \*\* Для отключения USB-кабеля переместите защелку разъема micro USB в положение 'разблокировано' Игровая мышь ROG Gladius Q9918\_AK47\_Gaming\_Mouse\_QSG\_V2.indd 31 11/13/2014 4:20:05 PM...

# <u>Раде 32: Начало Работы</u>

Начало работы Для установки игровой мыши: 1. Подключите USB-кабель к разъему USB компьютера. 2. Подключите к мыши кабель микро-USB. 3. Скачайте драйвер с http://www .asus.com, затем установите его на Ваш компьютер. Замена микровыключателей ПРИМЕЧАНИЕ: Список совместимых микровыключателей смотрите на http://www.asus.com Если нужно заменить микровыключатели выполните следующие действия: 1. Снимите четыре ножки, затем открутите четыре винта и отложите их сторону. 2. Снимите

верхнюю крышку. 3. Замените микровыключатели на поставляемые. Микровыключатели Место для микровыключателя Место для микровыключателя ВАЖНО! • Убедитесь, что кнопка на микровыключателе ближе к передней части мыши. • Убедитесь, что микровыключатели установлены правильно. 4. Закройте крышку и закрепите ее винтами. 5. Поместите ножки на место. ВАЖНО! Ножки мыши отличаются по форме и размерам. Убедитесь, что Вы установили ножку подходящей формы и размера. Краткое руководство Q9918\_AK47\_Gaming\_Mouse\_QSG\_V2.indd 32...

#### Page 33: Contenido Del Paquete

1 cable USB de 1 metros
2 conmutadores de ratón Omron fabricados en Japón
Conjunto de 4 piezas de pies para ratón
1 bolsa ROG
Documentación del usuario
2 pegatinas con el logotipo de ROG Requisitos del sistema
Windows® 8.1/Windows® 8/Windows® 7 o MAC OS X (versión 10.7 - 10.9)
100 MB de espacio en disco duro (para instalación del software opcional)
Conexión a Internet (para descargar el software opcional)
Puerto USB Personalización con ROG Armoury Para disponer de más botones programables, configuraciones de rendimiento, efectos luminosos y calibración de la superficie, descargue e instale ROG Armoury desde www.asus.com. Ratón para juegos ROG Gladius Q9918\_AK47\_Gaming\_Mouse\_QSG\_V2.indd 33 11/13/2014 4:20:05 PM...

# Page 34: Características Del Dispositivo

Características del dispositivo Botón PPP Rueda de desplazamiento Botón derecho Botón Retroceder Botón Avanzar Botón izquierdo Conector micro-USB 2.0 Pie del ratón Pie del ratón Cavidad para el pie\* Cavidad para el pie\* Bloqueo para el cable micro-USB\*\* Sensor óptico Cavidad para el pie\* Cavidad para el pie\* Pie del ratón Pie del ratón \* Utilice la cavidad de los pies para quitar fácilmente los pies del ratón. \*\* Mueva el bloqueo del cable micro-USB al icono de desbloqueo para liberar el cable USB. Guía de inicio rápido Q9918 AK47 Gaming Mouse QSG V2.indd 34 11/13/2014 4:20:06 PM...

# Page 35: Procedimientos Iniciales

Procedimientos iniciales Para configurar el ratón para juegos ROG Gladius: 1. Conecte el cable USB al puerto USB del equipo. 2. Conecte el cable micro-USB al ratón para juegos ROG Gladius. 3. Descargue el controlador desde http://www.asus.com y, a continuación, instálelo en el equipo. Cambiar los conmutadores NOTA: Consulte el sitio Web http://www.asus.com para obtener la lista de interruptores compatibles. Si desea reemplazar los interruptores, siga los pasos que se indican a continuación: 1. Despegue los cuatro (4) pies del ratón que se encuentran debajo de este y, a continuación, quite los cuatro (4) tornillos y colóquelos a un lado. 2. Retire la tapa superior. 3. Cambie los conmutadores con los conmutadores del ratón incluidos. Conmutadores del ratón Alojamiento del conmutador Alojamiento del conmutador ¡IMPORTANTE! • Asegúrese de instalar el conmutador con su botón orientado hacia la parte delantera del ratón en el alojamiento de dicho conmutador. • Asegúrese de que los conmutadores están correctamente asentados en sus alojamientos. 4. Vuelva a colocar la tapa y fije los tornillos. 5. Coloque el conjunto de 4 unidades de pies del ratón en sus lugares correspondientes. ¡IMPORTANTE! Las áreas de los pies del ratón difieren en forma y tamaño. Asegúrese de colocar el pie de ratón correcto en el área de la misma forma y tamaño correspondiente.

Page 36 Notices Federal Communications Commission Statement This equipment has been tested and found to comply with the limits for a Class B digital device, pursuant to Part 15 of the FCC Rules. These limits are designed to provide reasonable protection against harmful interference in a residential installation. This equipment generates, uses and can radiate radio frequency energy and, if not installed and used in accordance with manufacturer's instructions, may cause harmful interference to radio communications. However, there is no guarantee that interference will not occur in a particular installation. If this equipment does cause harmful interference to radio or television reception, which can be determined by turning the equipment off and on, the user is encouraged to try to correct the interference by one or more of the following measures: • Reorient or relocate the receiving antenna. • Increase the separation between the equipment and receiver. • Connect the equipment to an outlet on a circuit different from that to which the receiver is connected. • Consult the dealer or an experienced radio/TV technician for help. CAUTION! Any changes or modifications not expressly approved by the grantee of this device could void the user's authority to operate the equipment. Labeling requirements This device complies with Part 15 of the FCC Rules. Operation is subject to the following two conditions: (1) this device may not cause harmful interference, and (2) this device must accept any interference received, including interference that may cause undesired 

Page 37 Canada, Industry Canada (IC) Notices This Class B digital apparatus complies with Canadian ICES-003. Operation is subject to the following two conditions: (1) this device may not

cause interference, and (2) this device must accept any interference, including interference that may cause undesired operation of the device. Canada, avis d'Industrie Canada (IC) Cet appareil numérique de classe B est conforme aux normes canadiennes ICES-003. Son fonctionnement est soumis aux deux conditions suivantes: (1) cet appareil ne doit pas causer d'interférence et (2) cet appareil doit accepter toute interférence, notamment les interférences qui peuvent affecter son fonctionnement. Limitation of Liability Circumstances may arise where because of a default on ASUS' part or other liability, you are entitled to recover damages from ASUS. In each such instance, regardless of the basis on which you are entitled to claim damages from ASUS, ASUS is liable for no more than damages for bodily injury (including death) and damage to real property and tangible personal property; or any other actual and direct damages resulted from omission or failure of performing legal duties under this Warranty Statement, up to the listed contract price of each product. ASUS will only be responsible for or indemnify you for loss, damages or claims based in contract, tort or infringement under this Warranty Statement. This limit also applies to ASUS' suppliers and its reseller. It is the maximum for which ASUS, its suppliers, and your reseller are collectively responsible. UNDER NO CIRCUMSTANCES IS ASUS LIABLE FOR ANY OF THE FOLLOWING: (1) THIRD-PARTY CLAIMS AGAINST YOU FOR DAMAGES; (2) LOSS OF, OR DAMAGE TO, YOUR RECORDS OR DATA; OR (3) SPECIAL, INCIDENTAL, OR INDIRECT DAMAGES OR FOR ANY ECONOMIC CONSEQUENTIAL DAMAGES (INCLUDING LOST PROFITS OR SAVINGS), EVEN IF ASUS, ITS SUPPLIERS OR YOUR RESELLER IS INFORMED OF THEIR POSSIBILITY. CE Mark Warning CE marking for devices without wireless LAN/Bluetooth The shipped version of this device complies with the requirements of the EMC directives 2004/108/EC "Electromagnetic compatibility" and 2006/95/EC "Low voltage directive".

#### Page 39: Asus Contact Information

Fax: +1-510-608-4555 Web site: usa.asus.com Technical Support Telephone: +1-812-282-2787 Support fax: +1-812-284-0883 Online support: support.asus.com ASUS COMPUTER GmbH (Germany and Austria) Address: Harkort Str. 21-23, D-40880 Ratingen, Germany Fax: +49-2102-959911 Web site: www.asus.de Online contact: www.asus.de/sales Technical Support Telephone: +49-1805-010923\*...

Page 41 ROG Gladius Gaming Mouse Q9918\_AK47\_Gaming\_Mouse\_QSG\_V2.indd 41 11/13/2014 4:20:07 PM...

Page 42 Quick Start Guide Q9918\_AK47\_Gaming\_Mouse\_QSG\_V2.indd 42 11/13/2014 4:20:07 PM...

Page 43 Q9918\_AK47\_Gaming\_Mouse\_QSG\_V2.indd 43 11/13/2014 4:20:07 PM...

Page 44 Q9918\_AK47\_Gaming\_Mouse\_QSG\_V2.indd 44 11/13/2014 4:20:07 PM...